# Resumo das instruções de operação **Liquiline CM442R/CM444R/CM448R**

Controlador multicanal universal de quatro fios para instalação em gabinetes

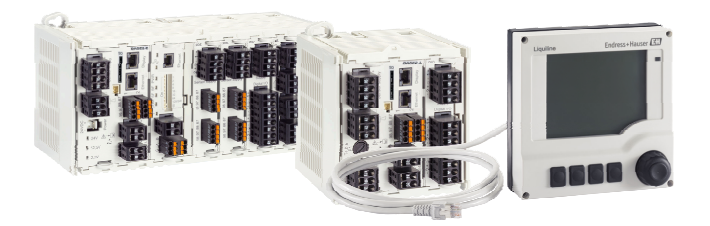

Este é o Resumo das Instruções de Operação e não substitui as Instruções de Operação pertencentes ao equipamento.

Informações detalhadas sobre o equipamento podem ser encontradas nas instruções de operação e em outras documentações disponíveis em:

- www.endress.com/device-viewer
- Smart phone/tablet: Endress+Hauser Operations App

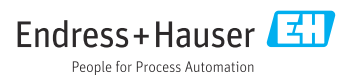

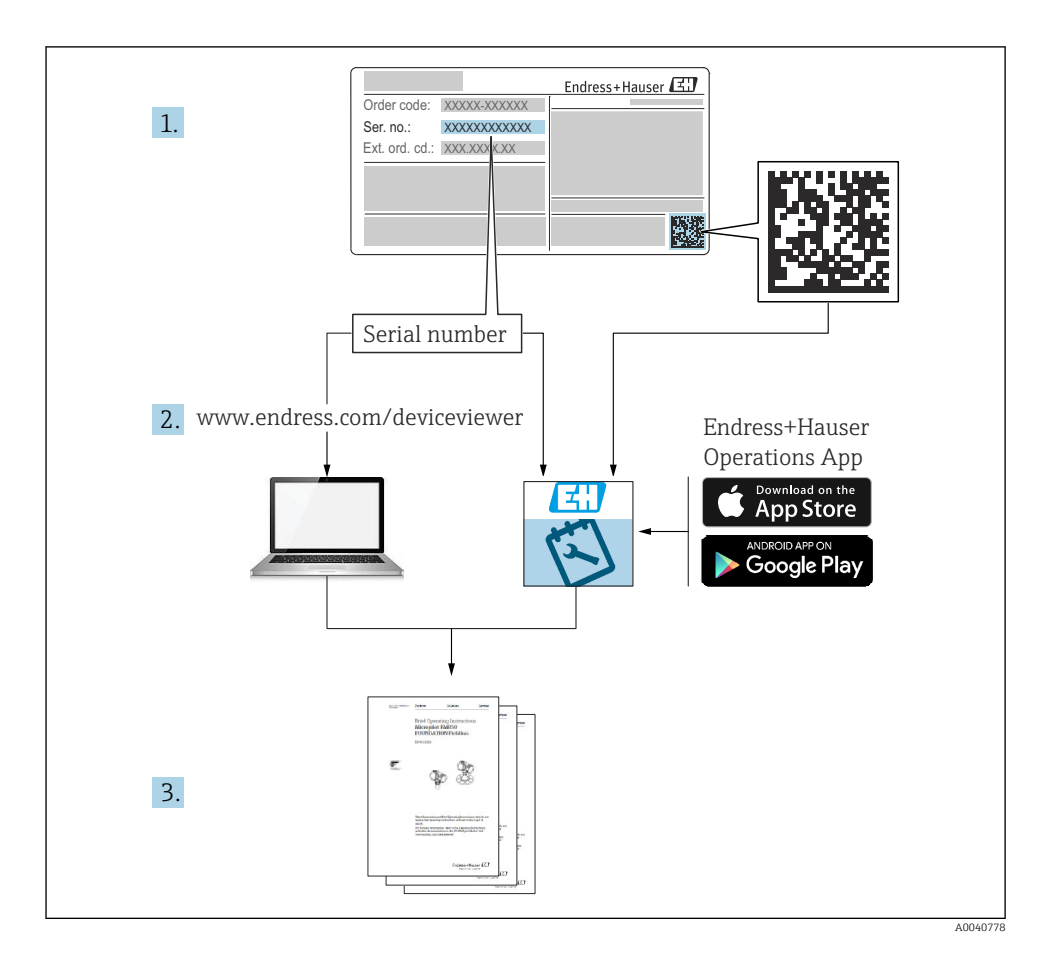

| <b>1</b><br>1.1                                       | Sobre esse documento                                                                                                    | <b>4</b><br>4                          |
|-------------------------------------------------------|----------------------------------------------------------------------------------------------------|----------------------------------------|
| 1.2<br>1.3<br>1.4                                     | Símbolos .<br>Símbolos no equipamento .<br>Documentação .                                                                                                    | • 4<br>• 5<br>• 5                      |
| <b>2</b><br>2.1<br>2.2<br>2.3<br>2.4<br>2.5           | Instruções básicas de segurança<br>Especificações para o pessoal<br>Uso indicado                                                                                                    | 6<br>. 6<br>. 7<br>. 7<br>. 9          |
| <b>3</b><br>3.1<br>3.2<br>3.3                         | Recebimento e identificação do produto                                                                                                    | 10<br>10<br>10<br>11                   |
| <b>4</b><br>4.1<br>4.2<br>4.3                         | Instalação                                                                                                    | 12<br>12<br>15<br>19                   |
| <b>5</b> .1<br>5.2<br>5.3<br>5.4<br>5.5<br>5.6<br>5.7 | Conexão elétrica<br>Conexão do medidor<br>Conexão dos sensores<br>Conexão de entradas adicionais, saídas ou relés<br>Conexão do PROFIBUS ou Modbus 485<br>Configurações de hardware<br>Garantia do grau de proteção<br>Verificação pós conexão | 19<br>23<br>28<br>30<br>34<br>35<br>36 |
| <b>6</b><br>6.1<br>6.2                                | <b>Opções de operação</b><br>Visão geral<br>Acesso ao menu de operação através do display local                                                                                                    | <b>37</b><br>37<br>38                  |
| <b>7</b><br>7.1<br>7.2<br>7.3                         | Comissionamento                                                                                                    | <b>39</b><br>39<br>40<br>40            |

# 1 Sobre esse documento

# 1.1 Avisos

| Estrutura das informações                                                                                      | Significado                                                                                                    |
|----------------------------------------------------------------------------------------------------|----------------------------------------------------------------------------------------------------|
| ▲ PERIGO<br>Causas (/consequências)<br>Consequências de não-conformidade<br>(se aplicável)<br>► Ação corretiva | Este símbolo alerta para uma situação perigosa.<br>Se esta situação perigosa não for evitada, <b>poderão</b> ocorrer ferimentos sérios<br>ou fatais. |
| ATENÇÃO<br>Causas (/consequências)<br>Consequências de não-conformidade<br>(se aplicável)<br>Ação corretiva    | Este símbolo alerta para uma situação perigosa.<br>Se esta situação perigosa não for evitada, <b>podem</b> ocorrer ferimentos sérios ou<br>fatais.   |
| CUIDADO<br>Causas (/consequências)<br>Consequências de não-conformidade<br>(se aplicável)<br>► Ação corretiva  | Este símbolo alerta para uma situação perigosa.<br>Se esta situação não for evitada, podem ocorrer ferimentos de menor grau ou<br>mais graves.       |
| AVISO<br>Causa/situação<br>Consequências de não-conformidade<br>(se aplicável)<br>► Ação/observação            | Este símbolo alerta quanto a situações que podem resultar em dano à propriedade.                                                                     |

# 1.2 Símbolos

- Informações adicionais, dicas
- Permitido ou recomendado
- 🗙 Não é permitido ou recomendado
- Consulte a documentação do equipamento
- Consulte a página
- Referência ao gráfico
- 🛏 Resultado de uma etapa

# 1.3 Símbolos no equipamento

| Símbolo | Significado                                                                                                    |
|---------|----------------------------------------------------------------------------------------------------|
|         | Consulte a documentação do equipamento                                                                                                    |
|         | Não descartar produtos que apresentam esse símbolo como lixo comum. Ao invés disso, devolva-o para o fabricante para o descarte adequado. |

# 1.4 Documentação

Os seguintes manuais complementam este Resumo das Instruções de Operação e estão disponíveis nas páginas dos produtos na internet :

- Instruções de Operação para Liquiline CM44xR, BA01225C
  - Descrição do equipamento
  - Comissionamento
  - Operação
  - Descrição do software (excluindo menus do sensor; estes estão descritos em um manual separado - ver abaixo)
  - Diagnóstico e localização de falhas específicos do equipamento
  - Manutenção
  - Reparo e peças de reposição
  - Acessórios
  - Dados técnicos
- Instruções de Operação para Memosens, BA01245C
  - Descrição de software para entradas Memosens
  - Calibração de sensores Memosens
  - Diagnóstico e localização de falhas específicos do sensor
- Instruções de operação para comunicação HART, BA00486C
  - Configurações locais e instruções de instalação para HART
  - Descrição do driver HART
- Diretrizes para comunicação através do fieldbus e servidor da web
  - HART, SD01187C
  - PROFIBUS, SD01188C
  - Modbus, SD01189C
  - Servidor da web, SD01190C
  - EtherNet/IP, SD01293C
  - PROFINET, SD02490C

# 2 Instruções básicas de segurança

# 2.1 Especificações para o pessoal

- A instalação, comissionamento, operação e manutenção do sistema de medição podem ser executadas apenas por uma equipe técnica especialmente treinada.
- A equipe técnica deve estar autorizada pelo operador da fábrica a executar as atividades especificadas.
- A conexão elétrica deve ser executada apenas por um técnico eletricista.
- A equipe técnica deve ter lido e entendido estas Instruções de Operação, devendo segui-las.
- Os erros no ponto de medição devem ser reparados apenas pela equipe autorizada e especialmente treinada.

Reparos não descritos nas Instruções de operação fornecidos podem apenas ser executados diretamente pelo fabricante ou pela organização de manutenção.

# 2.2 Uso indicado

# 2.2.1 Atmosfera não classificada

Liquiline CM44xR é um controlador multicanal para conectar sensores digitais com a tecnologia Memosens em ambientes não classificados.

O equipamento é indicado para uso nas seguintes aplicações:

- Comida e bebidas
- Ciência da vida
- Água e águas residuais
- Indústria química

## 2.2.2 Ambiente classificado de acordo com cCSAus Classe I Div. 2

- Preste atenção ao desenho de controle e às condições de operação especificadas no apêndice das instruções de operação e seguir as instruções.
- É essencial observar e cumpri com o desenho de controle e às condições de aplicação especificadas no apêndice destas instruções de operação.

## 2.2.3 Transmissor em ambiente não classificado com módulo de comunicação do sensor 2DS Ex i para sensores em ambientes classificados

As condições de instalação nestas Resumo das instruções de operação e o XA correspondente devem ser observados.

- ATEX & IECEx: XA02419C
- CSA: XA02420C

#### 2.2.4 Uso não indicado e uso incorreto

# **AVISO**

#### Objetos armazenados na parte superior do invólucro

podem causar curto-circuitos, incêndios, falha de componentes individuais do gabinete ou falhas completas do ponto de medição!

- ▶ Nunca coloque quaisquer objetos como, por exemplo, ferramentas, cabos, papel, alimento, contêineres de líquido ou similar na parte superior do invólucro.
- Sempre observe as regulamentações do operador, em especial com relação à segurança quanto a fogo (fumaça) e gêneros alimentícios (bebidas).

O uso do equipamento para outro propósito além do que foi descrito, indica uma ameaça à segurança das pessoas e de todo o sistema de medição e, portanto, não é permitido.

O fabricante não é responsável por danos causados pelo uso impróprio ou não indicado.

## 2.2.5 Ambiente de instalação

O equipamento e as unidades de energia associadas podem ser operadas com 24 Vca, 24 Vcc ou 100 a 230 Vca e fornecem proteção contra choque de acordo com IP20.

Os componentes foram projetados para poluição grau 2, e não deve haver coleta de umidade nelas. Os componentes devem, portanto, devem ser instaladas em recipiente apropriado para proteção. As condições de ambiente especificadas nas instruções devem ser observadas aqui.

# 2.3 Segurança do local de trabalho

Como usuário, você é responsável por estar em conformidade com as seguintes condições de segurança:

- Orientações de instalação
- Normas e regulamentações locais
- Regulamentações para proteção contra explosão

## Compatibilidade eletromagnética

- O produto foi testado quanto à compatibilidade eletromagnética de acordo com as normas europeias relevantes às aplicações industriais.
- A compatibilidade eletromagnética indicada aplica-se apenas a um produto que foi conectado de acordo com essas Instruções de operação.

# 2.4 Segurança da operação

## Antes do comissionamento de todo o ponto do medidor:

- 1. Verifique se todas as conexões estão corretas.
- 2. Certifique-se de que os cabos elétricos e conexões de mangueira estejam sem danos.
- 3. Não opere produtos danificados e proteja-os de operação acidental.
- 4. Identifique os produtos danificados com falha.

#### Durante a operação:

 Se as falhas não puderem ser corrigidas: os produtos devem ser retirados de operação e protegidos contra operação acidental.

# 

## Programas não desligados durante as atividades de manutenção.

Risco de ferimentos devido ao meio ou agente de limpeza!

- ▶ Feche qualquer programa que esteja ativo.
- ▶ Trocar para o modo de serviço.
- Se estiver testando a função de limpeza enquanto a limpeza está em andamento, utilize roupas, óculos e luvas de proteção ou tome outras medidas adequadas para proteger-se.

# 2.5 Segurança do produto

#### 2.5.1 Tecnologia avançada

O produto é projetado para satisfazer os requisitos de segurança mais avançados, foi devidamente testado e deixou a fábrica em condições de ser operado com segurança. As regulamentações relevantes e as normas internacionais foram observadas.

#### 2.5.2 Segurança de TI

Nossa garantia é válida apenas se o equipamento for instalado e usado como descrito nas instruções de operação. O equipamento possui mecanismos de segurança para proteger contra alterações acidentais às suas configurações.

A segurança de TI está alinhada com as normas de segurança ao operador e são desenvolvidas para fornecer proteção extra ao equipamento e à transferência de dados do equipamento pelos próprios operadores.

# 3 Recebimento e identificação do produto

# 3.1 Recebimento

- 1. Verifique se a embalagem está sem danos.
  - Notificar o fornecedor sobre quaisquer danos à embalagem.
     Manter a embalagem danificada até que a situação tenha sido resolvida.
- 2. Verifique se o conteúdo está sem danos.
  - Notificar o fornecedor sobre quaisquer danos ao conteúdo da entrega. Manter os produtos danificados até que a situação tenha sido resolvida.
- 3. Verificar se a entrega está completa e se não há nada faltando.
  - └ Comparar os documentos de envio com seu pedido.
- 4. Embalar o produto para armazenagem e transporte, de tal modo que esteja protegido contra impacto e umidade.
  - A embalagem original oferece a melhor proteção.
     Certifique-se de estar em conformidade com as condições ambientais permitidas.

Se tiver quaisquer perguntas, entrar em contato com seu fornecedor ou seu centro de vendas local.

# 3.2 Identificação do produto

## 3.2.1 Etiqueta de identificação

Etiquetas de identificação podem ser encontradas:

- na embalagem (etiqueta adesiva, formato de retrato)
- no lado de trás do display externo (não visível quando instalado)

A etiqueta de identificação fornece as seguintes informações sobre seu equipamento:

- Identificação do fabricante
- Código de pedido
- Código estendido
- Número de série
- Versão do firmware
- Condições de processo e ambiente
- Valores de entrada e saída
- Códigos de ativação
- Informações de segurança e avisos
- Identificação Ex em versões de área classificada
- ► Compare as informações na etiqueta de identificação com o pedido.

## 3.2.2 Identificação do produto

#### Página do produto

www.endress.com/cm442r

www.endress.com/cm444r

www.endress.com/cm448r

## Interpretação do código de pedido

O código de pedido e o número de série de seu produto podem ser encontrados nos seguintes locais:

- Na etiqueta de identificação
- Nos papéis de entrega

## Obtenção de informação no produto

1. Vá para www.endress.com.

- 2. Pesquisar página (símbolo da lupa): Insira um número de série válido.
- 3. Pesquisar (lupa).
  - 🛏 A estrutura do produto é exibida em uma janela pop-up.
- 4. Clique na visão geral do produto.
  - └→ Surge uma nova janela. Aqui, preencha as informações referentes ao seu equipamento, incluindo a documentação do produto.

## 3.2.3 Endereço do fabricante

Endress+Hauser Conducta GmbH+Co. KG Dieselstraße 24 D-70839 Gerlingen

# 3.3 Escopo de entrega

O escopo de entrega inclui:

- 1 controlador multicanais na versão solicitada
- 1 placa de montagem
- 1 display externo (se selecionado como uma opção) <sup>1)</sup>
- 1 unidade de alimentação de trilho DIN incluindo cabo (apenas CM444R e CM448R)
- 1 cópia impressa das Instruções de Operação para a unidade de alimentação de trilho DIN
- 1 cópia impressa do Resumo das instruções de operação no idioma solicitado
- Elemento de desconexão (pré-instalado na versão para área classificada tipo 2DS Ex-i)
- Instruções de segurança para a área classificada (para a versão de área classificada tipo 2DS Ex-i)
- Régua de terminais

O display externo pode ser selecionado como uma opção na estrutura do pedido ou solicitado como um acessório em um estágio posterior.

► Em caso de dúvidas:

Entre em contato com seu fornecedor ou sua central local de vendas.

# 4 Instalação

# 4.1 Requisitos de instalação

## 4.1.1 Fixação em trilho DIN de acordo com IEC 60715

# **A**CUIDADO

## A unidade de energia pode ficar muito quente sob carga completa

Risco de queimadura!

- Evite tocar a unidade de energia durante a operação.
- ► As distâncias mínimas até outros equipamentos devem ser observadas.
- ► Após o desligamento da unidade de energia, permita que esfrie antes de executar qualquer trabalho com ela.

# **A**CUIDADO

## Coleta não permissível de umidade no equipamento

coloca a segurança do usuário em risco!

- ► O equipamento tem proteção contra choque IP20. Nunca permita que a umidade entre no equipamento.
- Esteja em conformidade com as condições especificadas para o ambiente, por ex., instalando o equipamento em um invólucro de proteção apropriado.

## AVISO

Local de fixação incorreto no gabinete, regulamentações de espaçamento não observadas Possível mau funcionamento como resultado do aquecimento e interferência de equipamentos próximos!

- Não posicione o equipamento diretamente sobre fontes de calor. A especificação da temperatura deve ser observada.
- Os componentes são projetados para resfriamento com base em convecção. Evite superaquecimento. Certifique-se de que as aberturas não estejam obstruídas, p. ex. por cabos.
- ► Observe as distâncias especificadas até outros equipamentos.
- Separe fisicamente o equipamento de conversores de frequência e equipamentos de alta tensão.
- ► Direção de instalação recomendada: horizontal. As condições ambiente especificadas e especificamente a temperatura ambiente, apenas aplicam-se para instalação horizontal.
- A orientação vertical também é possível. Entretanto, isso exige clipes de fixação adicionais no local de instalação para segurar o equipamento na posição do trilho DIN.
- ► Instalação recomendada da unidade de energia para CM444R e CM448R: à esquerda do equipamento.

#### As seguintes especificações mínimas de espaço devem ser observadas:

- As distâncias nas laterais na relação a outros equipamentos inclusive as unidades de alimentação e até a parede do gabinete: pelo menos 20 mm (0,79 pol.)
- Distância acima e abaixo do equipamento e distância de profundidade (para controlar a porta do gabinete e outros equipamentos instalados):
   pelo menos 50 mm (1,97 pol.)

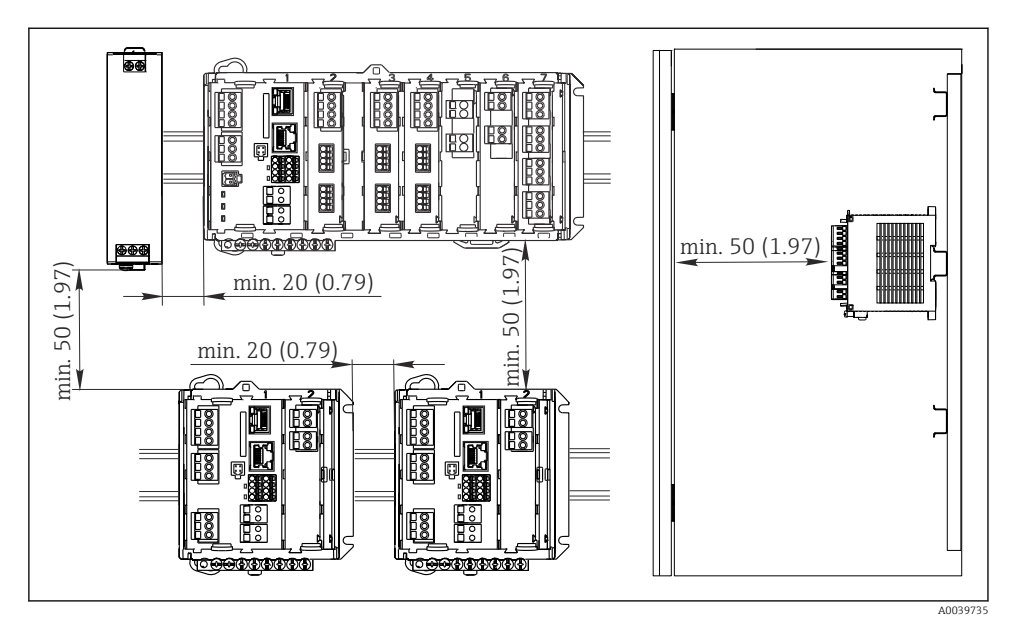

El 1 Espaço de instalação em mm (pol.)

## 4.1.2 Instalação na parede

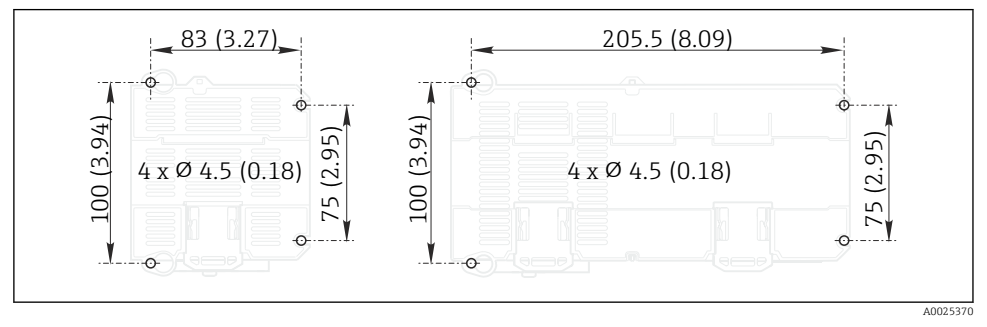

2 Padrão de perfuração para montagem em parede em mm (pol.)

f

## 4.1.3 Instalação do display externo

A placa de montagem também serve como gabarito de furação. As marcas na lateral ajudam a marcar a posição dos furos.

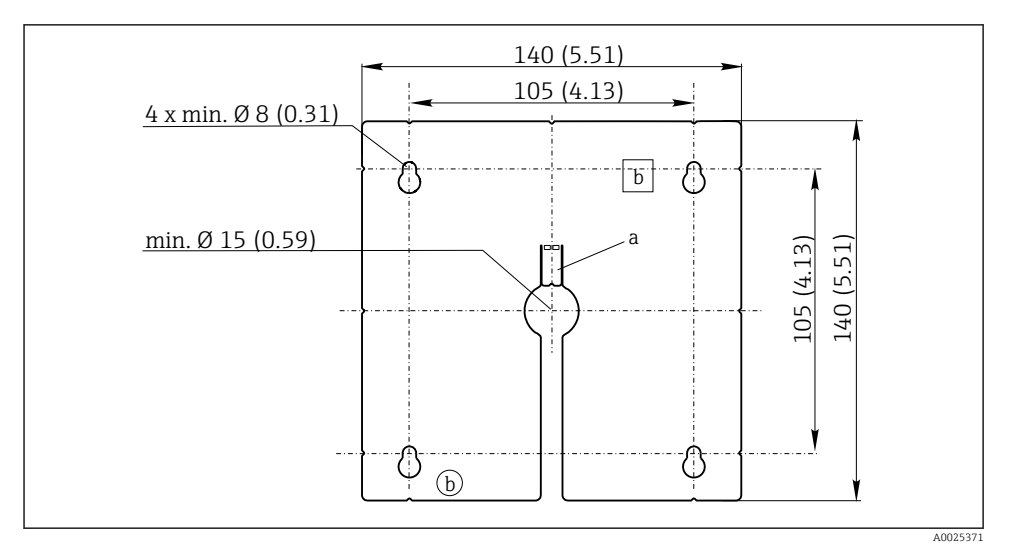

Image: Placa de montagem do display externo, dimensões em mm (pol.)

- a Aba de retenção
- b Recessos relacionados à produção, sem função para o usuário

# 4.1.4 Comprimento do cabo para display opcional

Comprimento do cabo de display fornecido:

3 m (10 pés)

Comprimento máximo permitido de um cabo de display:

5 m (16,5 pés)

L---

# 4.2 Instalação do medidor

## 4.2.1 Trilho de montagem DIN

O procedimento de montagem é o mesmo para todos os equipamentos Liquiline. O exemplo mostra um CM448R.

1. Na configuração do pedido, os clipes de fixação são "apertados" para prender o trilho DIN. Solte os clipes de fixação ao puxá-los para baixo.

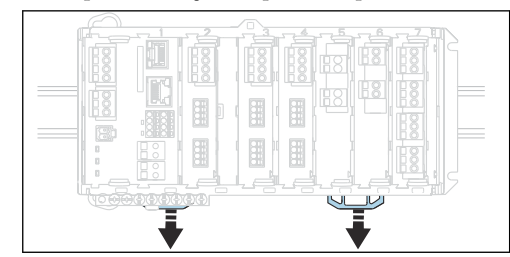

2. Instale o equipamento da parte superior do trilho DIN (a) e segure-o pressionando para baixo (b).

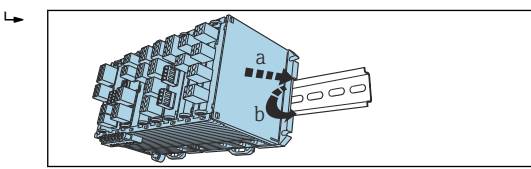

3. Deslize os clipes de fixação para cima até que ouça o clique, assim prendendo o equipamento ao trilho DIN.

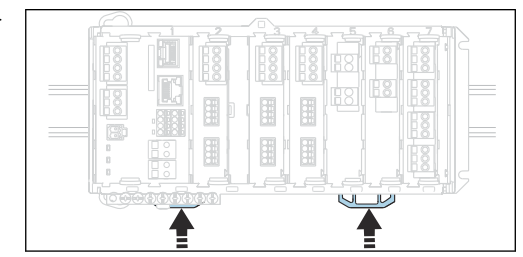

# 4. somente CM444R e CM448R

Monte a unidade de energia externa da mesma forma.

#### 4.2.2 Instalação na parede

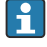

Material de montagem (parafusos, cavilhas) não estão incluídos no escopo de entrega e devem ser providenciados pelo cliente.

CM444R e CM448R: A unidade de energia externa pode ser montada apenas em um trilho DIN.

Use a parte traseira do invólucro para marcar os furos de montagem. (→ 🖻 2, 🖺 13)

- 1. Faça os furos correspondentes e insira os conectores da parede se necessário.
- 2. Parafuse o invólucro na parede.

#### 4.2.3 Montagem do display externo opcional

## **A**CUIDADO

#### Furos com arestas afiadas, sem rebarbas

Risco de ferimentos, o cabo do display pode ficar danificado!

• Em especial, faça as rebarbas do furo central para o cabo do display.

#### Monte o display na porta do gabinete

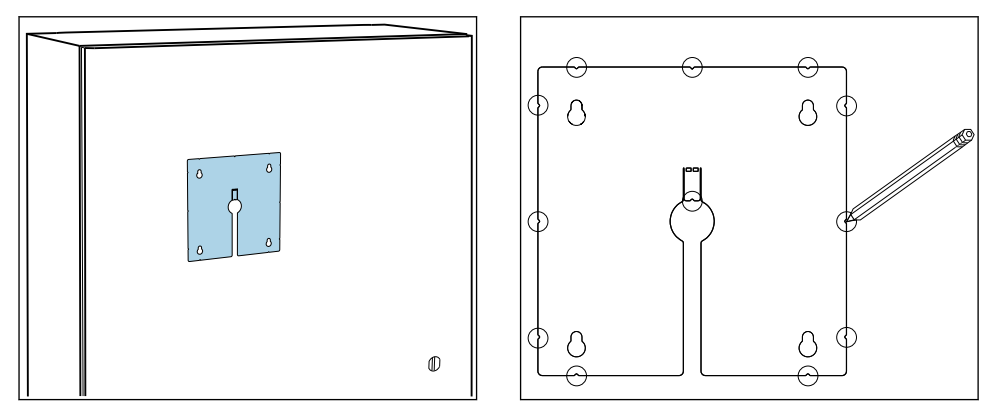

- 1. Segure a placa de montagem do lado de fora contra a porta do gabinete de controle. Escolha o ponto no qual você deseja instalar o display.
- 2. Faça todas as marcações.

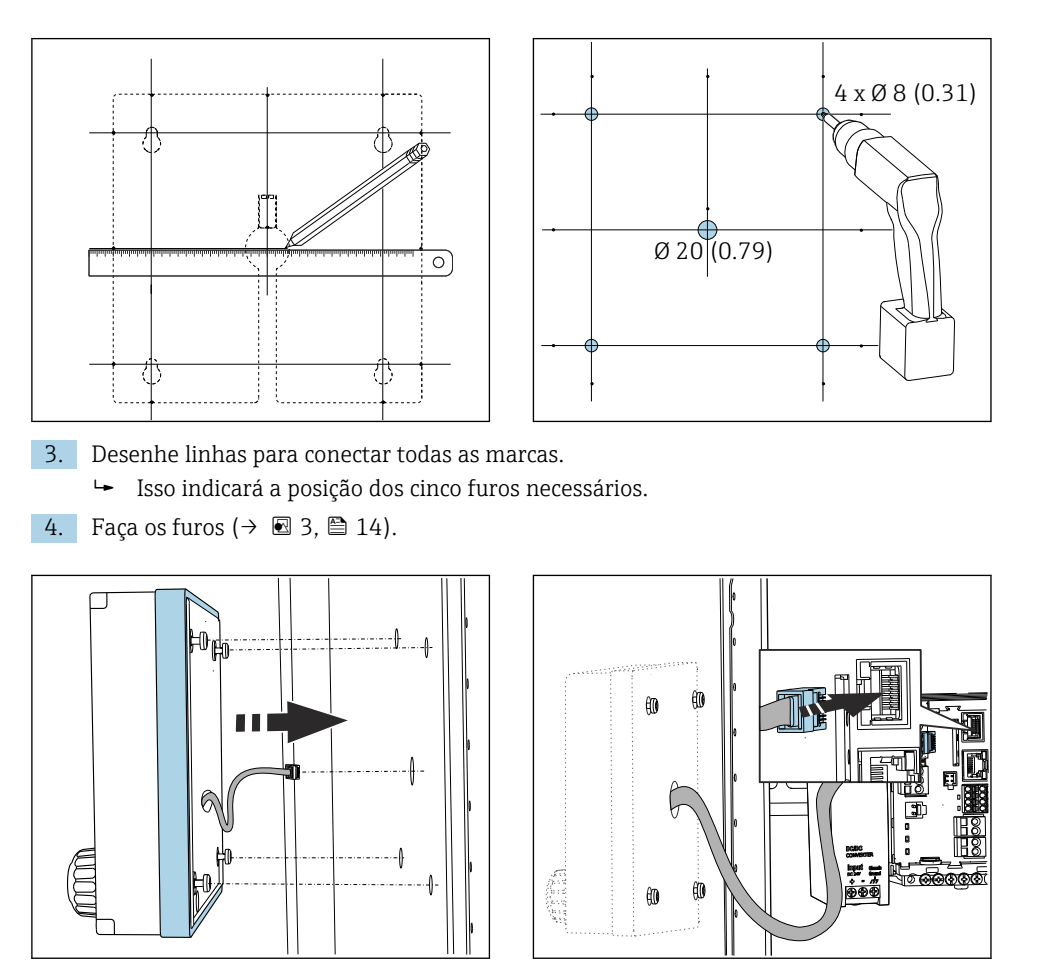

- 5. Puxe o cabo do display pelo furo no meio e coloque o display do lado de fora pelos quatro furos feitos para esse propósito, certificando-se de que os parafusos torx foram desparafusados até a metade da última volta, mas ainda estão no local. Certifique-se de que a armação de borracha (vedação azul destacada) não se danifique e esteja devidamente posicionada na superfície da porta.
- 6. Conecte o cabo do display à tomada RJ-45 no módulo base.

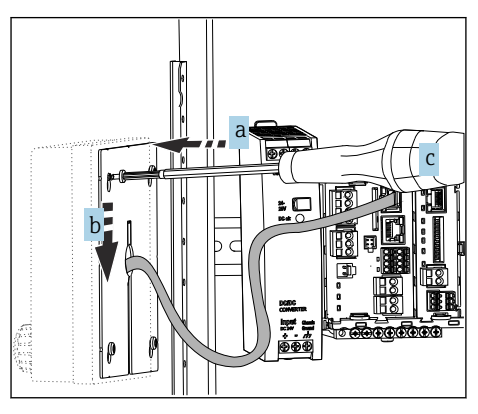

- 7. Coloque a placa de montagem no lado de dentro sobre os parafusos (a), deslize-a para baixo (b) e aperte os parafusos (c).
  - └ O display agora está montado e pronto para usar.

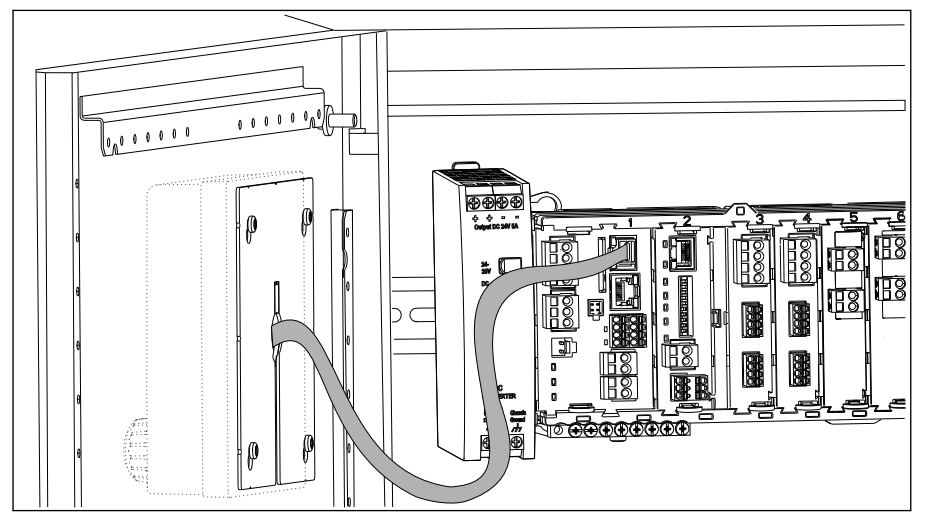

E 4 Display montado

# AVISO

## Instalação incorreta

Podem ocorrer danos ou mau funcionamento nos cabos, p. ex.!

- Coloque os cabos de tal modo que não possam ser prensados, por ex., quando fechar a porta do gabinete.
- Conecte o cabo do display apenas à tomada RJ45 no modulo base. Caso contrário, o display não funcionará.

# 4.3 Verificação pós-instalação

- 1. Após a montagem, verifique todos os equipamentos (controlador, unidade de energia, display) para danos.
- 2. Verifique se as distâncias de instalação especificadas foram observadas.
- 3. Verifique se todos os clipes de fixação foram colocados no lugar e se todos os componentes estão presos firmemente no trilho DIN.
- 4. Certifique-se de que os limites de temperatura sejam observados no local de montagem.

# 5 Conexão elétrica

# 5.1 Conexão do medidor

## **A**TENÇÃO

#### O equipamento está conectado!

Conexão incorreta pode resultar em ferimentos ou morte!

- ► A conexão elétrica deve ser executada apenas por um técnico eletricista.
- O técnico eletricista deve ter lido e entendido estas Instruções de Operação, devendo seguilas.
- Antes de iniciar o trabalho de conexão, certifique-se de que nenhuma tensão esteja presente nos cabos.

## **AVISO**

#### O equipamento não tem uma chave seletora!

- ▶ Forneça um interruptor protegido nos arredores do equipamento no local de instalação.
- O interruptor pode ser um comutador ou chave seletora e deve ser identificado como interruptor para o equipamento.
- No ponto de alimentação, a fonte de alimentação deve estar isolada de cabos energizados, por isolamento duplo ou reforçado, no caso de equipamentos com uma fonte de alimentação de 24 V.

#### 5.1.1 Terminais dos cabos

Conexão elétrica

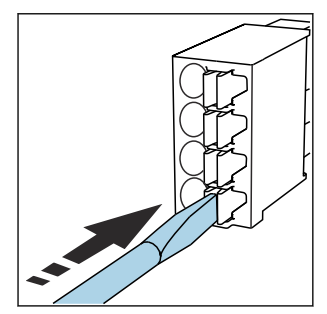

Terminais de encaixe para conexões Memosens e PROFIBUS/RS485

## Pressione a chave de fenda contra o clipe (abre o terminal).

- Insira o cabo até o limite.
- Remova a chave de fenda (fecha o ► terminal).
- Após a conexão, certifique-se de que cada cabo esteja preso no lugar. Extremidades de cabos finalizados, em especial, tendem a soltar-se facilmente se não forem corretamente inseridos até o limite.

Todos os outros terminais de conectores

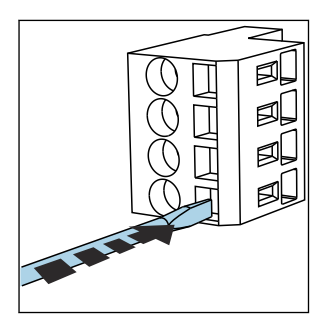

- Pressione a chave de fenda contra 

  Insira o cabo até o limite. o clipe (abre o terminal).

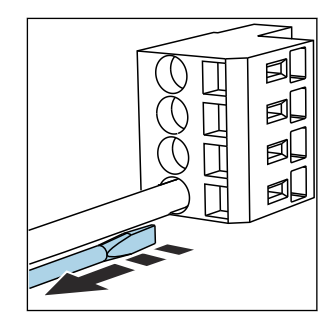

 Remova a chave de fenda (fecha o terminal).

## 5.1.2 Conexão da fonte de alimentação para CM442R

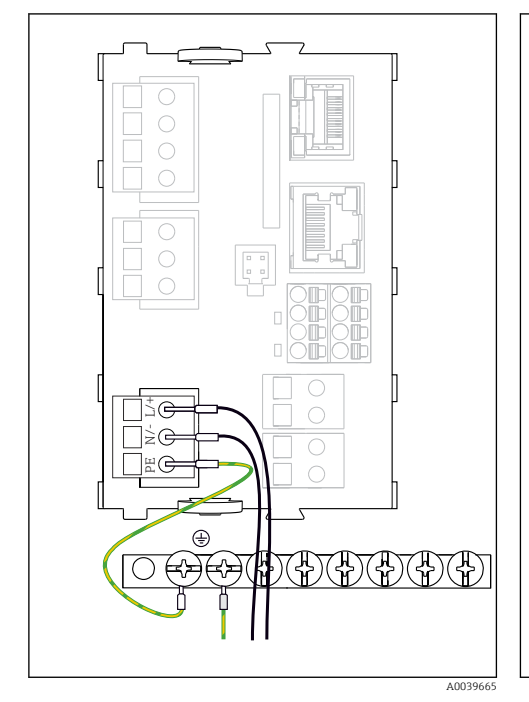

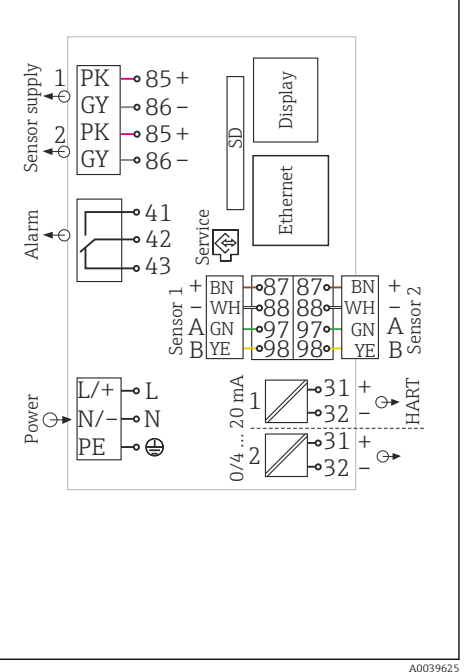

E 5 Conexão da fonte de alimentação usando o exemplo do BASE2-H ou -L

#### 6 Diagrama de ligação elétrica completo usando o exemplo do BASE2-H ou-L

- H Unidade de energia 100 a 230 Vca
- L Unidade de energia 24 Vca ou 24 Vcc

# AVISO

## Conexão incorreta e saída de cabo não separadas

Interferência no sinal ou cabo do display, valores de medição incorretos ou falhas do display podem ocorrer!

- Não conecte a blindagem do cabo do display ao terra de proteção PE (régua de terminais do equipamento)!
- Passe o cabo de sinal/do display no gabinete de controle separadamente de cabos energizados (que carregam corrente).

# 5.1.3 Conexão da tensão de alimentação para CM444R e CM448R

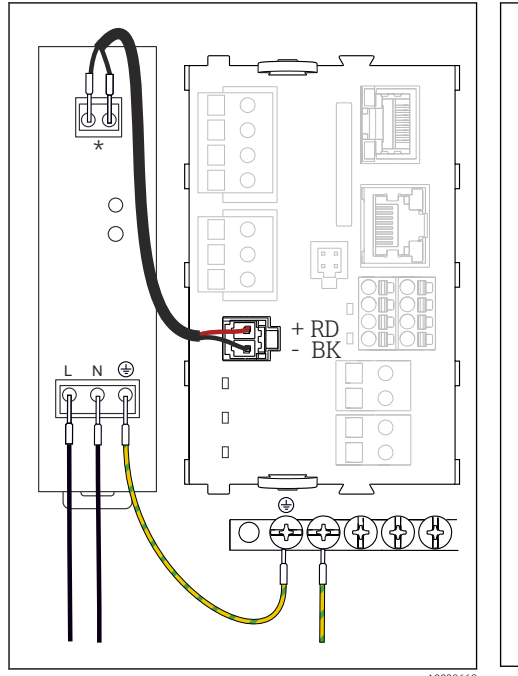

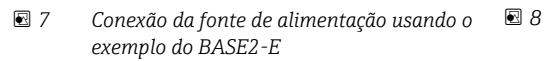

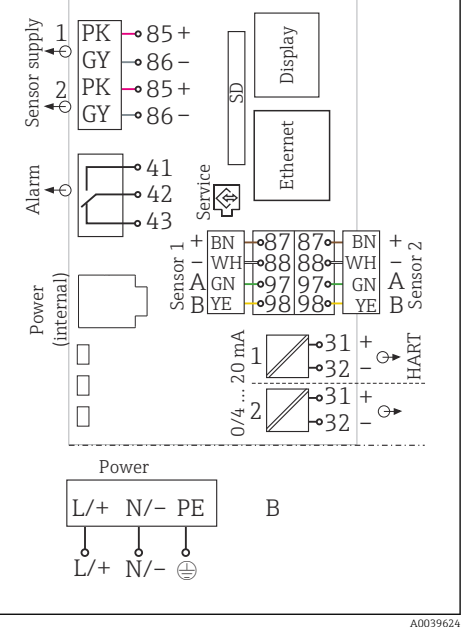

Diagrama de ligação elétrica completo usando o exemplo do BASE2-E e unidade de fonte de alimentação externa (B)

\* A atribuição depende da unidade de fonte de alimentação; certifique-se de que ela está corretamente conectada.

As duas versões do equipamento apenas podem ser operadas com a unidade de energia fornecida e o cabo da unidade de energia. Também preste atenção às informações nas instruções de operação fornecidas para a unidade de alimentação.

# AVISO

-

# Conexão incorreta e saída de cabo não separadas

Interferência no sinal ou cabo do display, valores de medição incorretos ou falhas do display podem ocorrer!

- ► **Não** conecte a blindagem do cabo do display ao terra de proteção PE (régua de terminais do equipamento)!
- Passe o cabo de sinal/do display no gabinete de controle separadamente de cabos energizados (que carregam corrente).

# 5.2 Conexão dos sensores

## 5.2.1 Tipos de sensor com protocolo Memosens para área não classificada

Sensores com protocolo Memosens

| Tipos de sensores   Cabos do sensor                                    |                                                           | Sensores                                                                                                    |  |
|------------------------------------------------------------------------|-----------------------------------------------------------|----------------------------------------------------------------------------------------------------|--|
| Sensores digitais <b>sem</b> fonte de<br>alimentação interna adicional | Com conexão plug-in e<br>transmissão de sinal<br>indutiva | <ul> <li>sensores pH</li> <li>sensores ORP</li> <li>Sensores combinados</li> <li>Sensores de oxigênio (amperométrico e óptico)</li> <li>Sensores de condutividade com medição de condutividade</li> <li>Sensores de cloro (desinfecção)</li> </ul>                   |  |
|                                                                        | Cabo fixo                                                 | Sensores de condutividade com medição indutiva de<br>condutividade                                                                                                    |  |
| Sensores digitais com fonte de<br>alimentação interna adicional        | Cabo fixo                                                 | <ul> <li>Sensores de turbidez</li> <li>Sensores para medição de interface</li> <li>Sensores para medição do coeficiente de absorção<br/>espectral (SAC)</li> <li>Sensores de nitrato</li> <li>Sensores ópticos de oxigênio</li> <li>Sensores ion seletivo</li> </ul> |  |

#### A seguinte regra se aplica para a conexão de sensores CUS71D:

- CM442R
  - Apenas um CUS71D é possível; um sensor adicional não é permitido.
  - A entrada do segundo sensor também não pode ser usada para um outro tipo de sensor.
- CM444R

Sem restrições. Todas as entradas do sensor podem ser usadas conforme necessário.

- CM448R
  - Se um CUS71D for conectado, o número de entradas do sensor que podem ser usadas é limitada a um máximo de 4.
  - Destes, todas as 4 entradas podem ser usadas para sensores CUS71D.
  - Toda combinação de CUS71D e outros sensores é possível, desde que o número total de sensores conectados não exceda 4.

## 5.2.2 Tipos de sensor com protocolo Memosens para área classificada

| Tipos de sensores                                                      | Cabos do sensor                                           | Sensores                                                                                                    |
|------------------------------------------------------------------------|-----------------------------------------------------------|----------------------------------------------------------------------------------------------------|
| Sensores digitais <b>sem</b> fonte de<br>alimentação interna adicional | Com conexão plug-in e<br>transmissão de sinal<br>indutiva | <ul> <li>sensores pH</li> <li>sensores ORP</li> <li>Sensores combinados</li> <li>Sensores de oxigênio (amperométrico e óptico)</li> <li>Sensores de condutividade com medição de condutividade</li> <li>Sensores de cloro (desinfecção)</li> </ul> |
|                                                                        | Cabo fixo                                                 | Sensores de condutividade com medição indutiva de condutividade                                                                                                    |

Sensores com protocolo Memosens

Sensores intrinsecamente seguros para uso em atmosferas explosivas só podem ser conectados ao módulo de comunicação do sensor tipo 2DS Ex-i. Apenas os sensores cobertos pelos certificados podem ser conectados (consulte XA).

As conexões de sensor para sensores não Ex no módulo base estão desabilitadas.

#### 5.2.3 Instalação da régua de terminais para módulo de comunicação do sensor 2DS Ex-i

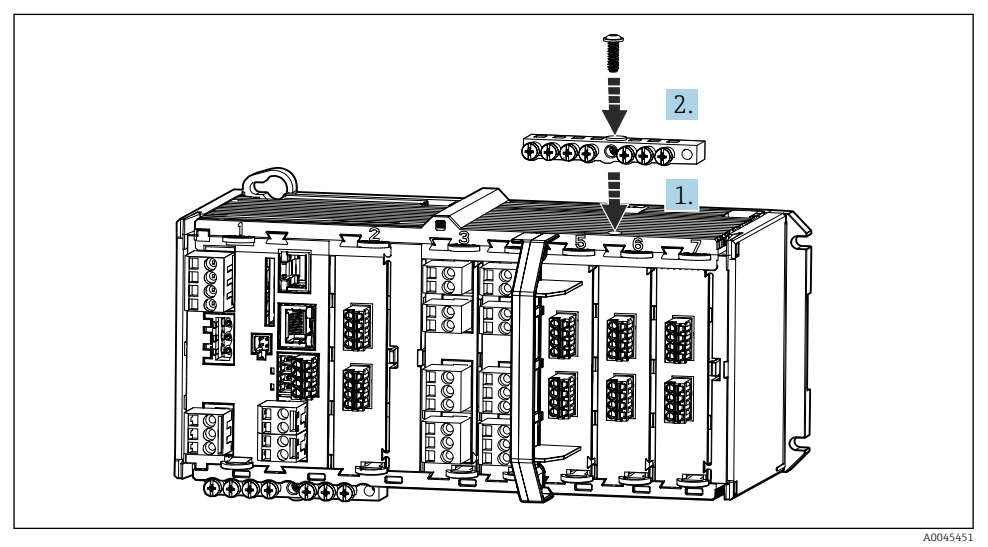

- 1. Encaixe o duto de cabos com furo central sobre a rosca do módulo de comunicação do sensor 2DS Ex-i.
- 2. Aperte o duto de cabos.
- 3. Estabeleça o aterramento do duto de cabos (por ex. via duto de cabos do módulo base).

## 5.2.4 Conexão do terra funcional

Você deve sempre conectar a faixa terminal com PE a partir do nó central no gabinete. Use o condutor com braçadeira do cabo que está incluso com o cabo Memosens para conectar o terra funcional à faixa terminal do equipamento.

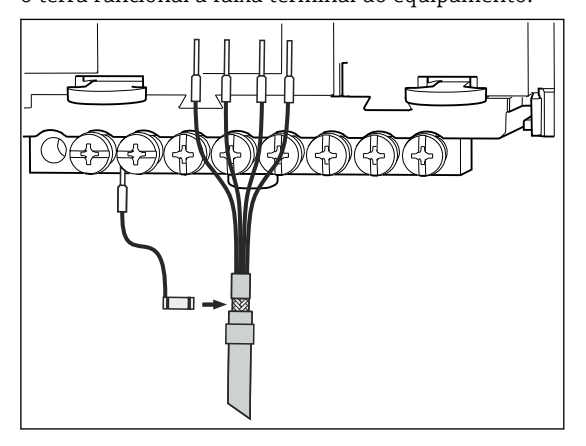

🖻 9 Conexão do terra funcional

Você deve apenas conectar um terra funcional a cada parafuso na faixa terminal. Caso contrário, a blindagem não é garantida.

#### 5.2.5 Conexão de sensor para áreas não classificadas

#### Conexão

Conexão direta do Cabo do sensor ao conector do terminal do , módulo básico versões L, H ou E ( $\rightarrow \blacksquare$  10 ff.)

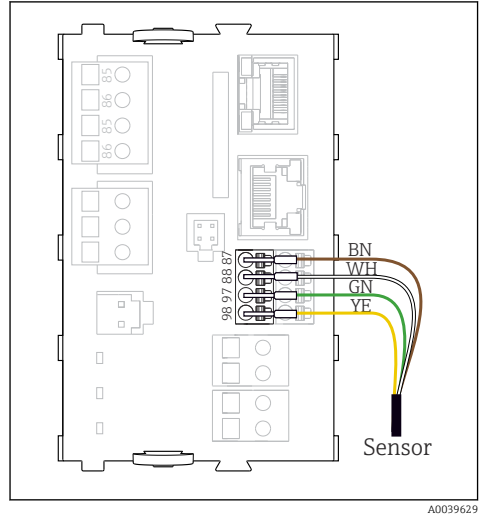

IO Sensores sem fonte de alimentação adicional

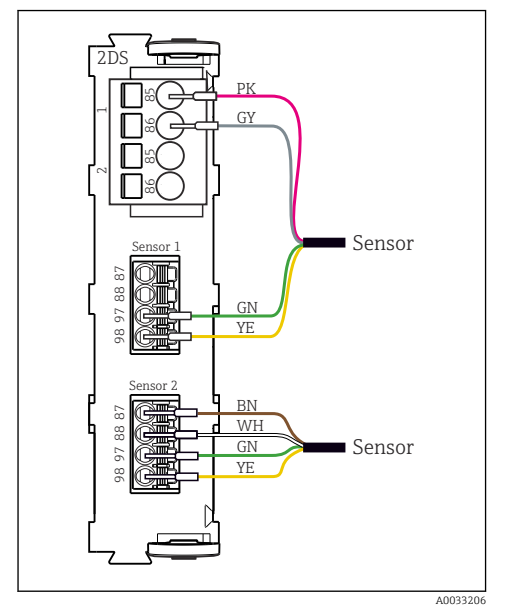

I2 Sensores com e sem fonte de alimentação adicional no módulo de sensor 2DS

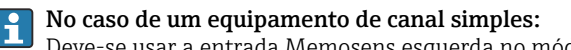

Deve-se usar a entrada Memosens esquerda no módulo básico!

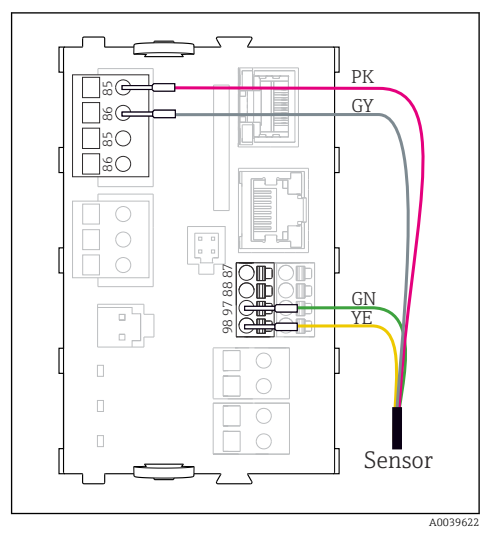

Il Sensores com fonte de alimentação adicional

## 5.2.6 Conexão de sensores para área classificada

Cabo do sensor conectado diretamente

 Conecte o cabo do sensor ao conector do terminal do módulo de comunicação do sensor 2DS Ex-i.

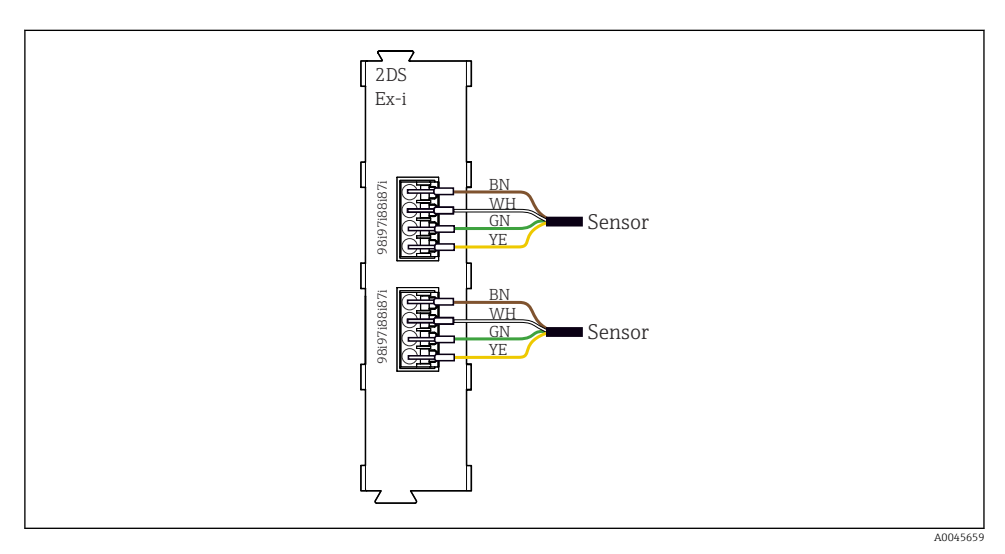

🗉 13 Sensores sem fonte de alimentação adicional no módulo de comunicação do sensor tipo 2DS Ex-i

Sensores intrinsecamente seguros para uso em atmosferas explosivas só podem ser conectados ao módulo de comunicação do sensor tipo 2DS Ex-i. Apenas os sensores cobertos pelos certificados podem ser conectados (consulte XA).

# 5.3 Conexão de entradas adicionais, saídas ou relés

# **A**TENÇÃO

## Módulo não coberto

Sem proteção contra choque. Risco de choque elétrico!

- Mudança ou expansão do hardware para áreas não classificadas: sempre preencha os slots da esquerda para a direita . Não deixe nenhuma abertura.
- Se nem todos os slots forem ocupados no caso de equipamentos para áreas não classificadas: sempre insira um modelo ou tampa de terminal no slot à direita do último módulo. Isso assegura que a unidade esteja protegida contra choque.
- Sempre certifique-se de que a proteção contra choque esteja garantida, especialmente no caso de módulos de relé (2R, 4R, AOR).
- O hardware para áreas classificadas não pode ser modificado. Somente a equipe de manutenção do fabricante pode converter um equipamento certificado em outra versão certificada do equipamento. Isso inclui todos os módulos do transmissor com um módulo 2DS Ex-i integrado, assim como mudanças que concernem módulos não intrinsecamente seguros.

A régra de terminais é usada para conectar as blindagens dos cabos.

► Se blindagens adicionais forem necessárias, conecte-as com PE centralmente no gabinete de controle pelos bornes fornecidos pelo cliente.

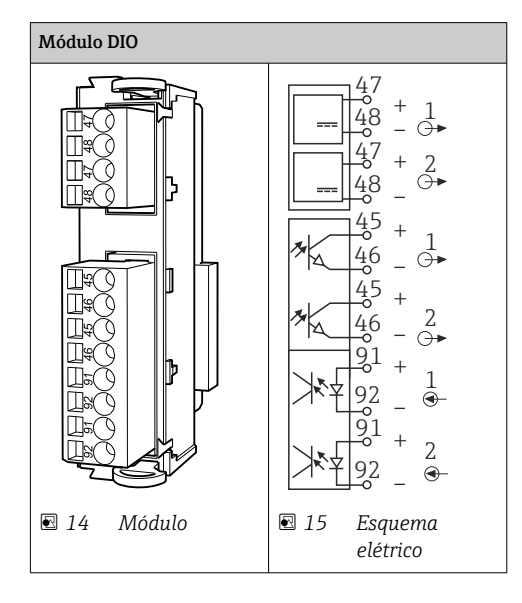

## 5.3.1 Entradas e saídas digitais

## 5.3.2 Entradas em corrente

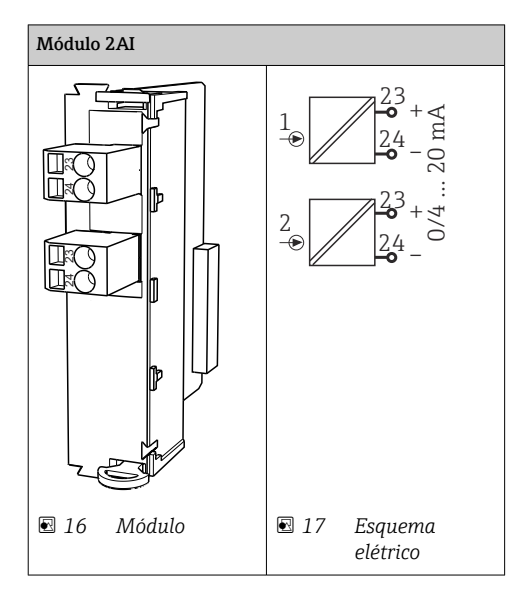

# 5.3.3 Saídas em corrente

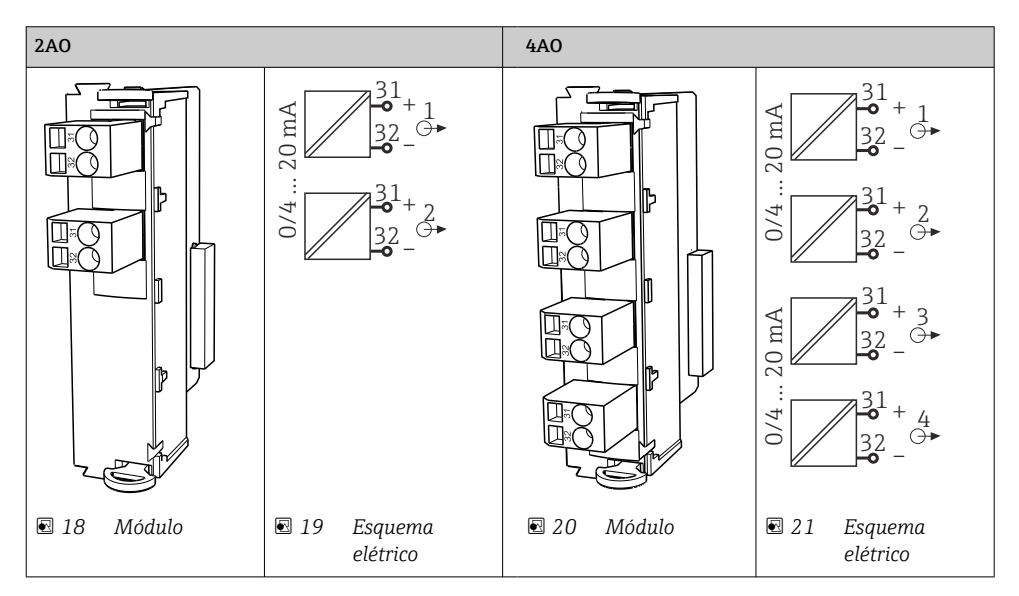

#### 5.3.4 Relés

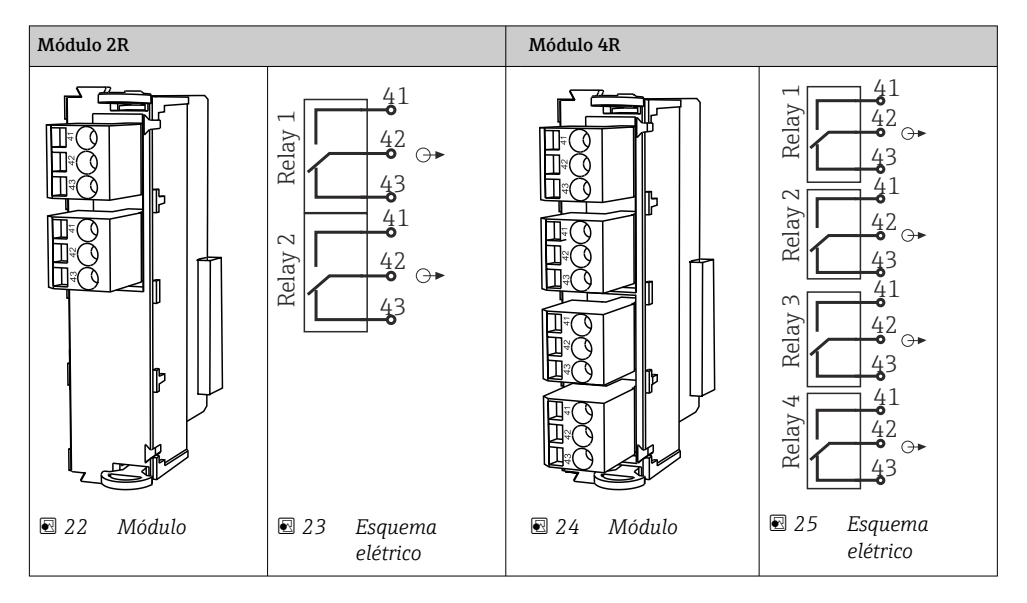

# 5.4 Conexão do PROFIBUS ou Modbus 485

## 5.4.1 Módulo 485DP

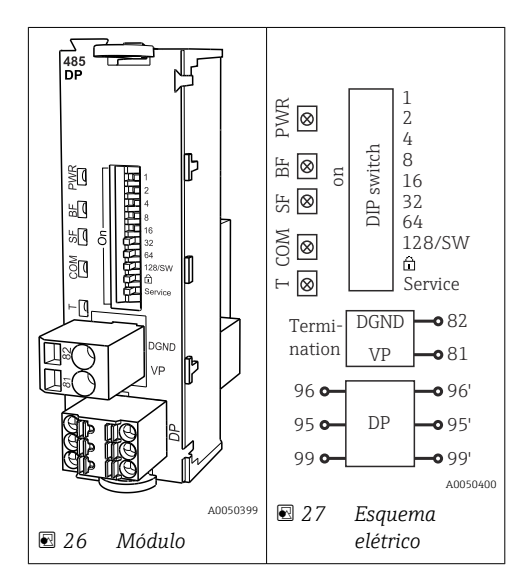

| Terminal | PROFIBUS DP   |
|----------|---------------|
| 95       | А             |
| 96       | В             |
| 99       | Não conectado |
| 82       | DGND          |
| 81       | VP            |

# LEDs na frente do módulo

| LED | Designação               | Cor | Descrição                                                                 |
|-----|--------------------------|-----|---------------------------------------------------------------------------|
| PWR | Fonte de                 | GN  | Fonte de alimentação é aplicada e o módulo é inicializado.                |
| BF  | Falha do barramento      | RD  | Falha do barramento                                                       |
| SF  | Falha do sistema         | RD  | Erro do equipamento                                                       |
| СОМ | Comunicação              | YE  | Mensagem PROFIBUS enviada ou recebida.                                    |
| Т   | Terminação de barramento | YE  | <ul> <li>Off = Sem terminação</li> <li>On = Terminação é usada</li> </ul> |

# Minisseletoras na frente do módulo

| DIP     | Ajuste de fábrica | Atribuição                                                                                                    |
|---------|-------------------|----------------------------------------------------------------------------------------------------|
| 1-128   | LIGADO            | Endereço do barramento (→ "Comissionamento/comunicação")                                                             |
| â       | OFF               | Proteção contra gravação: "ON" = configuração não possibilitada através do<br>barramento, apenas pela operação local |
| Serviço | OFF               | A chave seletora não funciona                                                                                        |

#### 5.4.2 Módulo 485MB

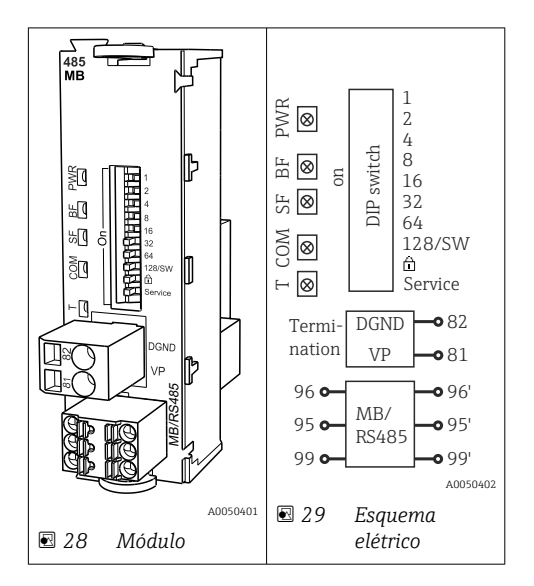

| Terminal | Modbus RS485 |
|----------|--------------|
| 95       | В            |
| 96       | А            |
| 99       | C            |
| 82       | DGND         |
| 81       | VP           |

## LEDs na frente do módulo

| LED | Designação               | Cor | Descrição                                                                 |
|-----|--------------------------|-----|---------------------------------------------------------------------------|
| PWR | Fonte de                 | GN  | Fonte de alimentação é aplicada e o módulo é inicializado.                |
| BF  | Falha do barramento      | RD  | Falha do barramento                                                       |
| SF  | Falha do sistema         | RD  | Erro do equipamento                                                       |
| СОМ | Comunicação              | YE  | Mensagem Modbus enviada ou recebida.                                      |
| Т   | Terminação de barramento | YE  | <ul> <li>Off = Sem terminação</li> <li>On = Terminação é usada</li> </ul> |

# Minisseletoras na frente do módulo

| DIP     | Ajuste de fábrica | Atribuição                                                                                                    |
|---------|-------------------|----------------------------------------------------------------------------------------------------|
| 1-128   | LIGADO            | Endereço do barramento (→ "Comissionamento/comunicação")                                                             |
| â       | OFF               | Proteção contra gravação: "ON" = configuração não possibilitada através do<br>barramento, apenas pela operação local |
| Serviço | OFF               | A chave seletora não funciona                                                                                        |

#### 5.4.3 Terminação de barramento

Há duas formas de terminar o barramento:

1. Terminação interna (via minisseletora na placa do módulo)

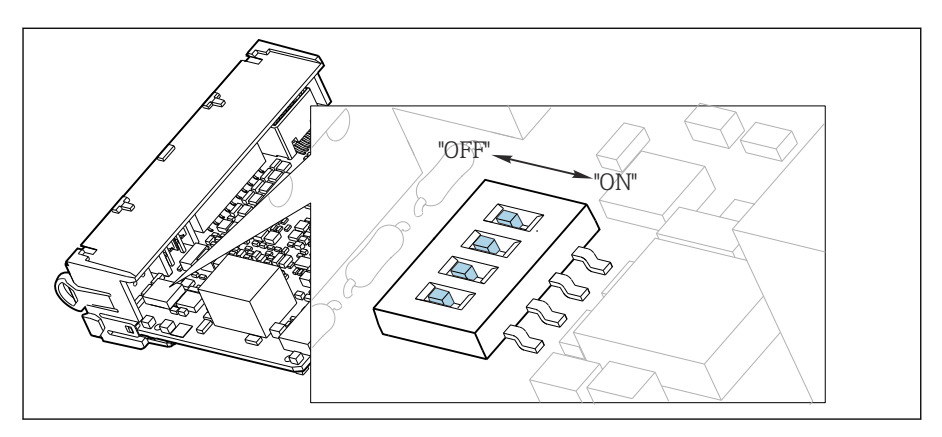

Image: Minisseletora para terminação interna

- ► Usando uma ferramenta adequada, como uma pinça, mova as quatro minisseletoras para a posição "ON".
  - └ A terminação interna é usada.

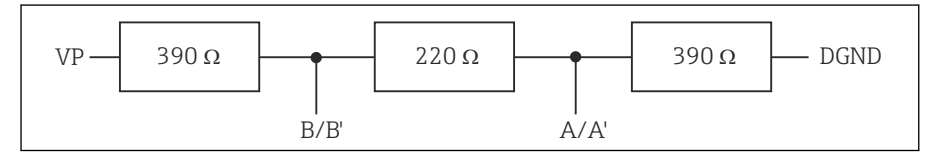

🖻 31 Estrutura da terminação interna

## 2. Terminação externa

Deixe as minisseletoras no quadro do módulo na posição "OFF" (configuração de fábrica).

- Conecte a terminação externa para os terminais 81 e 82 na frente do módulo 485DP ou 485MB para fonte de alimentação de 5 V.
  - └ → A terminação externa é usada.

# 5.5 Configurações de hardware

## Configuração do endereço do barramento

1. Abra o invólucro.

- 2. Ajuste o endereço do barramento desejado através das minisseletoras do módulo 485DP ou 485MB.
- Para PROFIBUS DP, endereços de barramento válidos são quaisquer entre 1 e 126, e quaisquer entre 1 e 247 para Modbus. Se você configurar um endereço inválido, o endereçamento do software é automaticamente habilitado através da configuração local ou através do fieldbus.

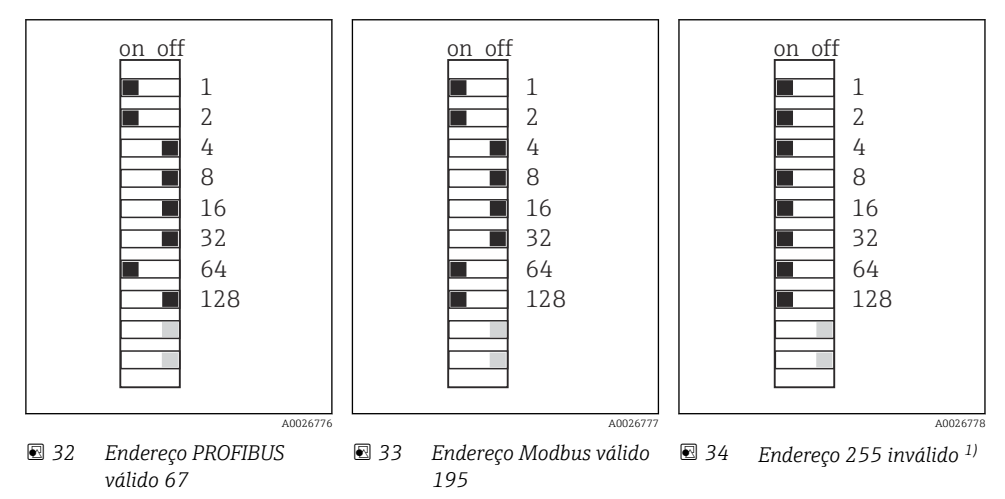

<sup>1)</sup> Configuração do pedido, endereçamento do software está ativo, endereço do software configurado na fábrica: PROFIBUS 126, Modbus 247

Para informações detalhadas sobre a "Configuração do endereço através do software", consulte as Instruções de operação → BA01225C

# 5.6 Garantia do grau de proteção

Somente as conexões elétricas e mecânicas que estão descritas nessas instruções e que são necessárias para o uso indicado exigido, podem ser executadas no equipamento entregue.

• Cuidado quando executar o trabalho.

Tipos individuais de proteção permitidos para este produto (impermeabilidade (IP), segurança elétrica, imunidade à interferência EMC, proteção Ex) perdem a garantia se, por exemplo :

- As tampas forem retiradas
- Diferentes unidades de energia das que foram fornecidas forem usadas
- Prensa-cabos não forem apertados o suficiente (devem ser apertados com 2 Nm (1.5 lbf ft) para o nível permitido de proteção de IP)
- Diâmetro dos cabos for inadequado para os prensa-cabos
- Os módulos não forem fixados completamente
- O display não estiver totalmente fixo (risco de entrada de umidade devido à vedação inadequada)
- Cabos/extremidades de cabos soltos ou não apertados de forma adequada
- Segmentos de cabos condutores forem deixados no equipamento

# 5.7 Verificação pós conexão

# **A**TENÇÃO

## Erros de conexão

A segurança das pessoas e do ponto de medição estão em risco! O fabricante não aceita qualquer responsabilidade por erros que resultem da falha em estar em conformidade com as instruções neste manual.

 Coloque o equipamento em operação somente se você puder responder sim para todas as perguntas a seguir.

Condição e especificações do equipamento

> Todos os cabos e o equipamento estão livres de danos na parte externa?

Conexão elétrica

- ▶ As deformações dos cabos montados foram aliviadas?
- Os cabos passam sem enroscar e não têm desvios?
- ▶ Os cabos de sinal estão conectados corretamente de acordo com o esquema elétrico?
- ► Todos os terminais plug-in estão conectados com segurança?
- ► Todos os cabos de conexão estão posicionados firmemente nos terminais dos cabos?

6 Opções de operação

# 6.1 Visão geral

## 6.1.1 Exibição e operação dos elementos (somente com display opcional)

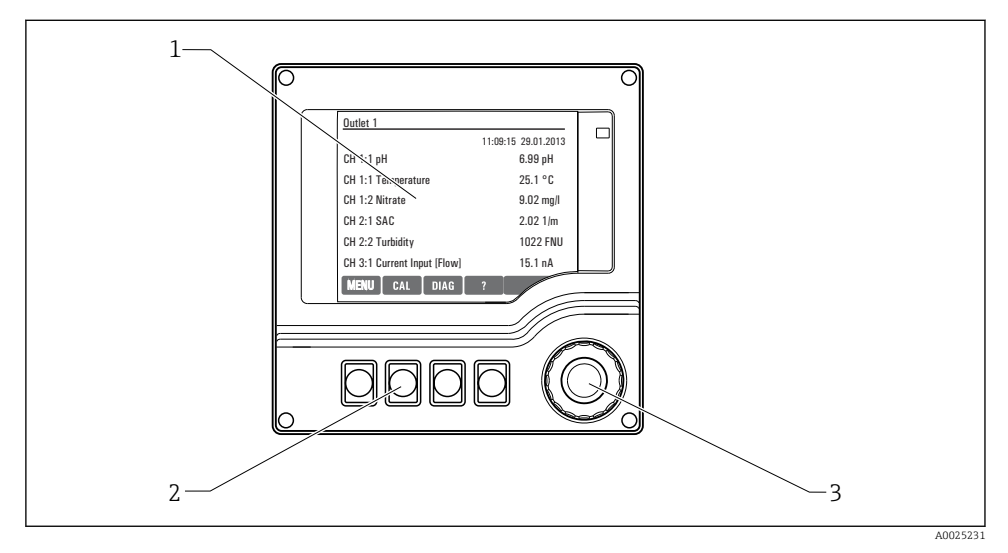

🗷 35 Visão geral da operação

- 1 Display (com fundo do display vermelho em condição de alarme)
- 2 Teclas (a função depende do menu)
- 3 Navegador (função lançar/balançar e pressionar/segurar)

## 6.1.2 Display

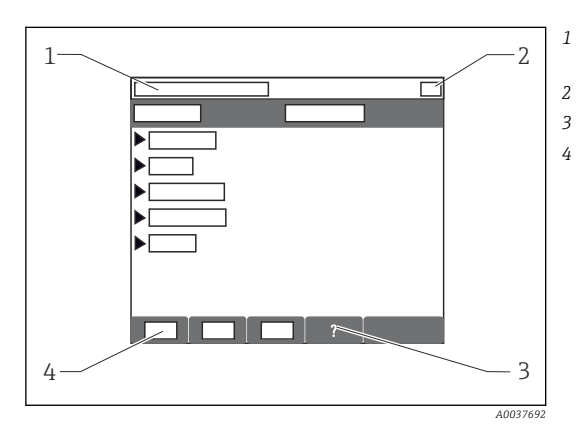

- Sequência do menu e/ou denominação do equipamento
- Display de status
- Ajuda, se disponível
- Atribuição das teclas

# 6.2 Acesso ao menu de operação através do display local

# 6.2.1 Conceito de operação (com display opcional)

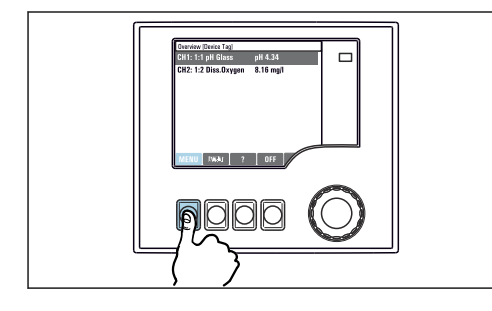

Pressionar a tecla: seleção direta do menu

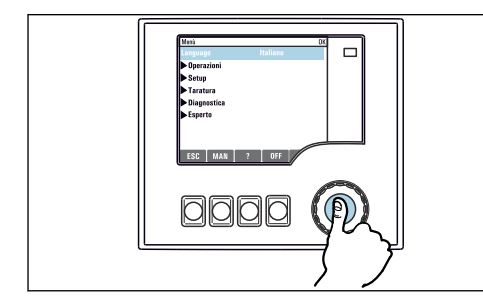

Pressionar o navegador: lançar uma função

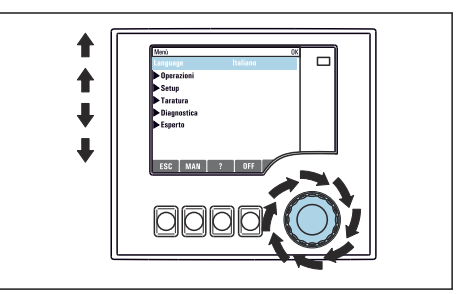

Virar o navegador: mover o cursor no menu

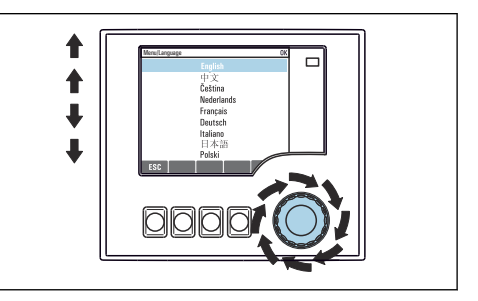

Virar o navegador: selecionar um valor (por ex. de uma lista)

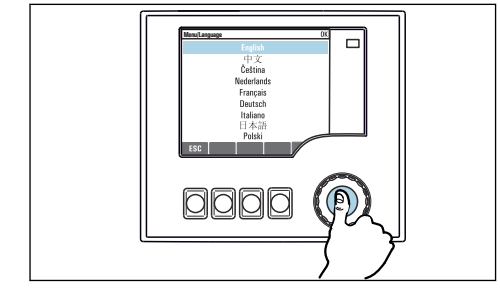

Pressionar o navegador: aceitar o valor novo

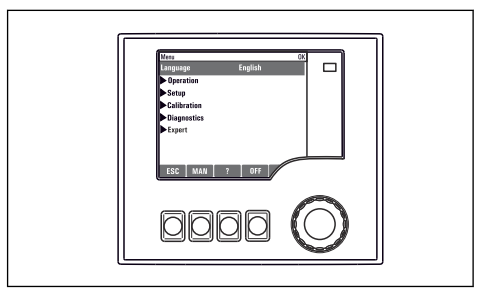

🛏 A nova configuração é aceita

## 6.2.2 Teclas de operação de bloqueio e desbloqueio

#### Travamento das teclas operacionais

- 1. Pressione o navegador por mais de 2 s.
  - Um menu de contexto para travamento das teclas operacionais é exibido. Você tem a escolha de travar as teclas com ou sem proteção de senha. "Com senha" significa que você apenas pode destravar as teclas novamente ao inserir a senha correta. Defina essa senha aqui: Menu/Setup/Param. Gerais /Setup estendido/ Gerenc. dados/Alterar senha bloqueio.
- 2. Selecione se as teclas devem ser bloqueadas com ou sem uma senha.
  - → As teclas estão travadas. Nenhuma entrada pode ser feita. Na barra de teclas, você pode ver o disímbolo.

A senha é 0000 quando o equipamento é entregue da fábrica. **Certifique-se de anotar quaisquer mudanças feitas na senha,** visto que, caso contrário, você não poderá destravar o teclado sozinho.

#### Destravamento das teclas operacionais

- 1. Pressione o navegador por mais de 2 s.
  - 🕒 Um menu de contexto para destravamento das teclas operacionais é exibido.
- 2. Destravado.
  - ➡ As teclas são travadas imediatamente se você não escolheu travar com uma senha. Caso contrário, será pedido que você insira sua senha.
- 3. Apenas o teclado é protegido com senha: insira a senha correta.
  - → As teclas estão destravadas. É possível acessar todo o local de operação novamente.
     O Ê símbolo não é mais visível no display.

# 7 Comissionamento

# 7.1 Verificação de função

## **A**TENÇÃO

#### Conexão incorreta, tensão incorreta

Riscos de segurança para colaboradores e mau funcionamento do equipamento!

- Verifique se todas as conexões foram estabelecidas corretamente de acordo com o esquema elétrico.
- Certifique-se de que a fonte de alimentação corresponda à tensão indicada na etiqueta de identificação.

# 7.2 Ativação

Durante a fase de inicialização do equipamento, os relés e saídas de corrente têm um status indefinido por alguns segundos, anteriores à inicialização. Fique atento a possíveis efeitos em quaisquer atuadores que possam estar conectados.

# 7.2.1 Configuração do idioma de operação

## Configuração do idioma

- 1. Ligue a fonte de alimentação.
  - 🛏 Aguardar enquanto a inicialização está sendo concluída.
- 2. Pressione a tecla: **MENU**.
- 3. Ajuste seu idioma no item do menu superior.
  - └ O equipamento agora pode ser operado em seu idioma escolhido.

# 7.3 Configuração básica

## Fazendo as configurações básicas

- 1. Para acionar o Setup/Setup básico menu.
  - └ Faça as seguintes configurações.
- 2. **TAG equipamento**: Dê a seu equipamento qualquer nome de sua escolha (máx. 32 caracteres).
- 3. Config. data: Corrija a data ajustada se necessário.
- 4. Configura hora: Corrija a hora ajustada se necessário.
  - Para um comissionamento rápido, você pode ignorar as configurações adicionais para saídas, relés, etc. Você pode fazer essas configurações mais tarde, nos menus específicos.
- 5. Para retornar à visão geral do display: pressione a tecla por **ESC** por pelo menos um segundo.
  - Seu controlador agora trabalha com suas configurações básicas. Os sensores conectados usam os ajustes de fábrica do tipo de sensor em questão e os ajustes de calibração individuais que foram memorizados por último.

Se você deseja configurar seus parâmetros de entrada e saída mais importantes no **Setup** básico:

 Configure as saídas de corrente, relés, chaves fim de curso, controladores, diagnóstico do equipamento e ciclos de limpeza com os submenus que seguem o ajuste da hora.

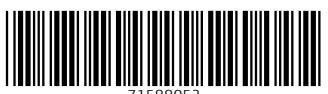

71588052

# www.addresses.endress.com

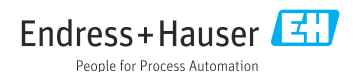